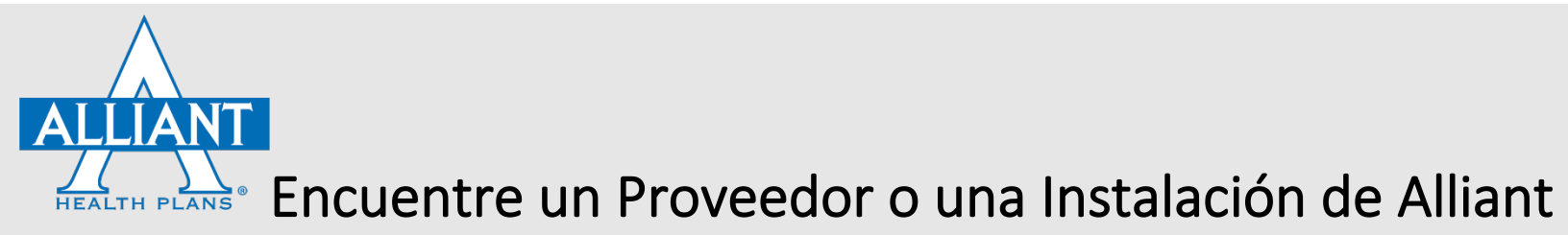

## Busque proveedores o instalaciones en la Red de Alliant desde el sitio web de Alliant

Si desea obtener ayuda para encontrar un proveedor en la Red de Alliant, llame a nuestro Servicio al Cliente al (866) 403-2785. Alguien que hable español le podrá ayudar de lunes a viernes, de 8 am a 5 pm, hora del este.

- 1) Visite <u>AlliantPlans.com</u>. os 🔢 🞯 💟 🕨 👰 💷 English 📼 Español ALLIANT Recursos Rápidos **NECESITA SU TARJETA DE**  Hacer un pago de su pôliza
   Lista De Medicamentos Recetad o de mi póliza **IDENTIFICACIÓN MÉDICA?** SBC Individually Tarifas SoloCard ciones SimpleCare de grupo os SimpleCore de gruer mina Entre a su Portal de nual para el mi de Cobertura miembro para descargarla ALLIANT
- 2) Haga clic en "Encontrar un Doctor" para buscar en el directorio.

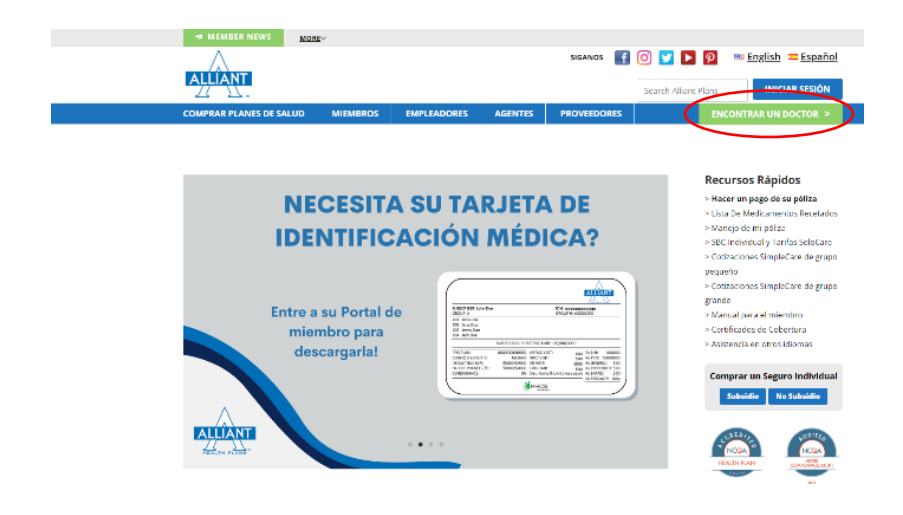

 Lea la cláusula para tomar en cuenta las capacidades del Navegador y después haga clic en "Enter Search."

| PLEASE NOTE                                                                                                    | 6                                                                                                    |                                                                                                    |                                                                                                    |                                                                                                    |                                                                                                    |                                                                                                    |                                                                                                    |
|----------------------------------------------------------------------------------------------------|----------------------------------------------------------------------------------------------------|----------------------------------------------------------------------------------------------------|----------------------------------------------------------------------------------------------------|----------------------------------------------------------------------------------------------------|----------------------------------------------------------------------------------------------------|----------------------------------------------------------------------------------------------------|----------------------------------------------------------------------------------------------------|
| This directory in<br>basic model to a<br>end to basic the<br>exceeded basic me<br>with the exceeded basic me<br>with the exceeded basic<br>Protocols and the<br>protocols and the<br>protocols and the<br>protocols and the<br>field of the inter-<br>basic of the inter-<br>basic of the inter-<br>tocol and the inter- | which a growing in the Al-<br>means the eccanacy of this left<br>in many dynamic through social<br>and resource information. Chi-<br>sense or cost instability means<br>on the origination of the social<br>destination of the social of the<br>destination of the social of the<br>destination of the social of the<br>problem of the social of the<br>latter of the social of the<br>latter of the social of the social of the<br>means of the social of the social of the<br>means of the problem of the social of the<br>social of the social of the social of the social<br>of the social of the social of the social of the<br>social of the social of the social of the social of the<br>social of the social of the social of the social of the<br>social of the social of the social of the social of the social of the<br>social of the social of the social of the social of the social of the social of the social of the social of the<br>social of the social of the social of the social of the social of the social of the social of the social of the social of the social of t | lear Health Plans Mataon<br>formation Alliant writes,<br>deallaring Facilitythogist<br>of here for a content range<br>rate to ablect provides or<br>winches into the your me<br>content and NOT compley<br>regularity. Therefore, we in<br>y insease, demogras, or un<br>time requiring a provide<br>providers of contracted for | It had may change for<br>provider information,<br>of information is also<br>year allocates for Condi-<br>table the plass in Condi-<br>table the plass in Condi-<br>table the plass is a<br>second to have it to a<br>comment that mem-<br>any second that mem-<br>any second that mem-<br>any second that mem-<br>any second that mem-<br>any second that mem-<br>tables that the plass is a<br>second to have the second<br>that the plass is also<br>a manufacture that page is a<br>second to have the second to have<br>the second to have the second to have<br>the second to have the second to have<br>the second to have the second to have<br>the second to have the second to have the second<br>to have the second to have the second to have the second<br>to have the second to have the second to have the second<br>to have the second to have the second to have the second<br>to have the second to have the second to have the second<br>to have the second to have the second to have the second<br>to have the second to have the second to have the second<br>to have the second to have the second to have the second<br>to have the second to have the second to have the second<br>to have the second to have the second to have the second<br>to have the second to have the second to have | on time to time. The co-<br>including education,<br>writed proc to entry,<br>entiding Chless Alls<br>endeed, perforgation<br>or product perforgation<br>or product performance<br>bors contact the prov-<br>anesant of using this is<br>see contact Allant Here<br>infuting sengicid conti- | Electrony is updated e<br>Contrast, insurance as<br>into the relation and<br>of dates and utilities and<br>of the number of the<br>atom of the number of the<br>atom of the number of the<br>darks office to verify i<br>writing provider for which<br>the Plans Charlower 5<br>et, while the year office, the second | very business day and ex-<br>ditioning prior to serve 1<br>instance ventuation of its<br>characteristic particip measures, in<br>to ensure the have prove<br>this prior to the second second second<br>have participation shallow a<br>rivide second second second second<br>revices an 856–655-785<br>frank. We participation shallow a<br>rivide second second second second<br>revices an 856–655-785 | very effort hose<br>from the notaccio<br>reverse,<br>mentione<br>des when<br>an approvalate<br>net assume that<br>whom a groundler<br>the time notacione |
| metaankieved, i<br>provider can dr<br>Provider cinesti                                                                                                    | n those cases, you may be re<br>loose to bill you far the balans<br>ity rind upsblied on 519/2022                                                                                                    | vigomistile for payment of<br>comot paid by Alliant for o<br>72.02.00.00                                                                                                    | I all or part of the leve<br>sub-el-network service<br>Enter So                                                                                                    | s for Uncee services. I<br>St.                                                                                                    | here situations, th                                                                                                    | r facility or suit of network                                                                                                    | pflysician or                                                                                                    |
|                                                                                                    |                                                                                                    |                                                                                                    | Browser Com                                                                                                    | inatiolity:                                                                                                    |                                                                                                    |                                                                                                    |                                                                                                    |
|                                                                                                    |                                                                                                    |                                                                                                    |                                                                                                    |                                                                                                    |                                                                                                    |                                                                                                    |                                                                                                    |
|                                                                                                    | Element                                                                                                    |                                                                                                    | 2                                                                                                    |                                                                                                    | a                                                                                                    | 0                                                                                                    |                                                                                                    |

4) Elija <u>una</u> de las tres opciones de búsqueda:

| Find a Provider                                            |    |                                                |    | A Home                                                  |
|------------------------------------------------------------|----|------------------------------------------------|----|---------------------------------------------------------|
| Select Your Network / Choose Search Filter / Search Result |    |                                                |    |                                                         |
| Search by My Member ID                                     |    | Search by Network                              |    | Search by all Alliant Networks                          |
| Member ID<br>Where do I locate my Member ID ?              | OR | Network Alliant Health Plans Network           | OR | Search will include providers from all Alliant Networks |
| Q Search                                                   |    | Q Search                                       |    | Q Search                                                |
|                                                            |    | © 2022 - Provider Search, Alliant Health Plans |    |                                                         |

- Search by My Member ID (Buscar por mi ID de Miembro) busca la(s) red(es) asociada(s) a su plan.
- Search by Network (Buscar por red) le permite seleccionar una de tres redes para hacer la búsqueda (Alliant Health Plans, PHCS Outside Alliant Network o PHCS Primary) – De forma predeterminada, la búsqueda se realiza en la red de Alliant Health Plans. Desde el menú desplegable seleccione una red para realizar la búsqueda.
- Search by all Alliant Networks (Buscar en todas las redes de Alliant) realice la búsqueda en las TRES redes.

4a) **Search by My Member ID** (Buscar con mi ID de Miembro) - Introduzca su ID de Miembro (refiérase a su tarjeta de identificación de Alliant) que comienza con "AM, AS o 000" seguida por números. Seleccione **"Where do I locate my Member ID?** (¿Dónde encuentro mi ID de Miembro?)" para ver una imagen ejemplar de donde encontrar su ID de miembro en su tarjeta de ID de Alliant.

| Find a Provider                                            |    |                                                |    | A Home                                                  |
|------------------------------------------------------------|----|------------------------------------------------|----|---------------------------------------------------------|
| Select Your Network / Choose Search Filter / Search Result |    |                                                |    |                                                         |
| Search by My Member ID                                     |    | Search by Network                              |    | Search by all Aliant Networks                           |
| Member ID<br>Where do I locate my Member ID ?              | OR | Network           Alliant Health Plans Network | OR | Search will include providers from all Alliant Networks |
| Q Search                                                   |    | Q Search                                       |    | Q Search                                                |
|                                                            |    | © 2022 - Provider Search, Alliant Health Plans |    |                                                         |

Después de introducir su número de ID de Miembro, saldrá una página con filtros de búsqueda. Vaya al paso 5 para leer las instrucciones acerca del uso de filtros;

| Select four Network / Choose Selerch Filter / Select Result |    |                                     |    |                                                                |
|-------------------------------------------------------------|----|-------------------------------------|----|----------------------------------------------------------------|
|                                                             |    |                                     |    | Download pdf version of direc                                  |
| Search by Location                                          |    | L Search by Name                    |    | E Search by Specially                                          |
| ter Location or Zip*                                        |    | Enter Name'                         |    | What kind of providers are you looking for?                    |
| Example: Delton, GA or 30720                                |    | Example: Smith, John Or Smith       |    | Select Provider Type*                                          |
| AND                                                         |    | optional<br>Enter City+State or Zip |    | Physician/Practitioner<br>Hospital/Facility<br>Anciliary/Other |
| aximity"                                                    | OR | Example: Dalton, GA or 30720        | OR |                                                                |
| 25 miles 👻                                                  |    | OR                                  |    |                                                                |
|                                                             |    | Enter Group                         |    |                                                                |
|                                                             |    | · · ·                               |    |                                                                |
| Q South                                                     |    | Q South - Required Field            |    |                                                                |

4b) **Search by Network** (*Buscar por red*) – Seleccione la red donde desea hacer la búsqueda [Alliant Health Plan Network (*La Red de Alliant Health Plans*), PCHS Outside Alliant Network (*PCHS Fuera de la Red de Alliant*) o PHCS Primary (*Primaria PHCS*)]. La Red de Alliant Health Plans es la que se muestra predeterminada.

| earch by My Member ID            |    | Search by Network            |    | Search by all Alliant Networks                          |
|----------------------------------|----|------------------------------|----|---------------------------------------------------------|
| ember ID                         |    | Network                      |    | Search will include providers from all Alliant Networks |
| Where do I locate my Member ID ? | OR | Alliant Health Plans Network | OR |                                                         |
|                                  |    | Q Search                     |    | Q Search                                                |
| Q Search                         |    |                              |    |                                                         |

Después de seleccionar su red y hacer clic en **"Search"** se le llevará a una página con filtros de búsqueda. Vaya al paso 5 para leer las instrucciones acerca del uso de filtros:

|                                                         |    |                                                                                   |    | Developed with sectors of directly                                                                                                    |
|---------------------------------------------------------|----|-----------------------------------------------------------------------------------|----|----------------------------------------------------------------------------------------------------|
| Search by Location                                      |    | L Search by Name                                                                  |    | Search by Specialty                                                                                                    |
| Enter Location of Zip* Example: Datary, GA or 30720 AND |    | Exter Name*<br>Exemple: South,John Of South<br>optional<br>Enter City+State or Zp |    | What kind of providers are you looking to?<br>Select Provider Ypys*<br>Physician*Practitioner<br>Hooppbul%actitity<br>Ancillary/Other |
| 25 miles v                                              | OR | Exemple: Daton, OA or 30/20<br>OR<br>Enter Group                                  | OR |                                                                                                    |
| Q Search "Required Field                                |    | Q Sourch * Required Field                                                         |    |                                                                                                    |

4c) **Search by all Alliant Networks** (*Buscar en todas las redes de Alliant*) - Al seleccionar esta opción se hará una búsqueda de todos los proveedores dentro de las redes de Alliant. (Para los miembros con PHCS, vea las instrucciones de búsqueda de PHCS).

| earch by My Member ID                        |    | Search by Network                       |      | Search by all Alliant Networks                          |
|----------------------------------------------|----|-----------------------------------------|------|---------------------------------------------------------|
| ember ID<br>Where do I locate mv Member ID ? | OR | Network<br>Alliant Health Plans Network | ✓ OR | Search will include providers from all Alliant Networks |
| Q Search                                     |    | Q Search                                |      | Q Search                                                |

Al seleccionar esta opcion de busqueda saldra una pagina con tres opciones de filtros de busqueda. Vaya al paso 5 para leer instrucciones sobre el uso de filtros.

| Find a Provider                                            |    |                                             |    | A Home                                      |
|------------------------------------------------------------|----|---------------------------------------------|----|---------------------------------------------|
| Select Your Network / Choose Search Filter / Search Result |    |                                             |    |                                             |
|                                                            |    |                                             |    | Download pdf version of directory           |
| Search by Location                                         |    | Learch by Name                              |    | I≣ Search by Specialty                      |
| Enter Location or Zip*                                     |    | Enter Name*                                 |    | What kind of providers are you looking for? |
| Example: Dalton, GA or 30720                               |    | Example: Smith, John Or Smith               |    | Select Provider Type*                       |
|                                                            |    | antional (                                  |    | Hospital/Facility                           |
| AND                                                        |    | Enter City+State or Zip                     |    | Ancillary/Other                             |
| Proximity*                                                 | OR | Example: Dalton, GA or 30720                | OR |                                             |
| 25 miles 🗸                                                 |    | OR                                          |    |                                             |
|                                                            |    | Enter Group                                 |    |                                             |
|                                                            |    | •                                           |    |                                             |
| Q Search                                                   |    | Q Search Required Field                     |    |                                             |
| * Required Field                                           |    |                                             |    |                                             |
|                                                            |    |                                             |    |                                             |
|                                                            |    | © 2022 Drovider Search Alliant Health Plane |    |                                             |

5) En la página de filtros, seleccione una de las opciones de filtros [Search by Location (Buscar por Ubicación), Search by Name (Buscar por Nombre) o Search by Specialty (Buscar por Especialidad)].

5a) **Search by Location** (*Buscar por Ubicación*) – En el campo introduzca la ubicación o código postal, escriba su cuidad y estado o su código postal. Luego, deberá seleccionar una proximidad en el menú desplegable del **Proximity field** (*campo Proximidad*). El campo de proximidad reduce su búsqueda a un proveedor dentro de una distancia específica de donde usted se encuentra.

| Find a Provider     Select Your Network / Choose Search Filter / Search Result            |    |                                                                                                    |    | A Home                                                                                                    |
|-------------------------------------------------------------------------------------------|----|----------------------------------------------------------------------------------------------------|----|----------------------------------------------------------------------------------------------------|
| Search by Location                                                                        |    | L Search by Name                                                                                                    |    | Download pdf version of directo                                                                                                    |
| Enter Location or Zip*<br>Example: Dalton, GA or 30720<br>AND<br>Proximity*<br>25 miles ¥ | OR | Enter Name" Example: Smith, John Or Smith optional Enter City+State or Zip Example: Dalton, GA or 30720 OR Enter Group | OR | What kind of providers are you locking for?<br>Select Provider Type*<br>Physician/Practitioner<br>Hospital/Facility<br>Ancillary/Other |
| Q Search<br>* Required Field                                                              |    | Q Search Required Field                                                                                                |    |                                                                                                    |

5b) **Search by Name** (*Buscar por Nombre*) – Introduzca el nombre del proveedor que desea localizar (apellido, nombre, si lo sabe o apellido solamente). Completar este campo es obligatorio. Si lo desea, puede reducir todavía más su búsqueda si introduce una cuidad, un estado o código postal y el nombre del grupo del proveedor (también conocido como el nombre del consultorio). Una vez que introduzca la información en los campos requeridos y/u opcionales, seleccione **"Search"**.

| Select Your Network / Choose Search Filter / Search Result |    |                                           |    |                                                                      |
|------------------------------------------------------------|----|-------------------------------------------|----|----------------------------------------------------------------------|
| Search by Location                                         |    | L Search by Name                          |    | Download pdf version of directo                                      |
| ter Location or ZIp*<br>Example: Dalton, GA or 30720       |    | Enter Name* Example: Smith, John Or Smith |    | What kind of providers are you looking for?<br>Select Provider Type* |
| AND                                                        |    | optional<br>Enter City+State or Zip       |    | Hospital/Facility<br>Ancillary/Other                                 |
| 25 miles                                                   | OR | Example: Dalton, GA or 30720<br>OR        | OR |                                                                      |
|                                                            |    | Enter Group                               |    |                                                                      |
| Q Search * Required Field                                  |    | Q Search * Required Field                 |    |                                                                      |

5c) **Search by Specialty** (*Buscar por Especialidad*) - Seleccione uno de los tres tipos de proveedores de la lista (Médico/ Doctor o Hospital/Instalación, o Auxiliar/ otro). Una vez que seleccione el tipo de proveedor de la lista, aparecerá un menú desplegable con opciones de búsqueda adicionales.

- Physician/Practitioner (Médico o Doctor)
  - Primary Care (Atención Primaria) Proveedores PCP (Médicos de Familia, Internistas, etc.)
  - Specialty Care (Atención Especializada) Proveedores SCP (Gastroenterólogos, Cardiólogos, etc.)
  - Other (Otros) Proveedores Aliados (Optometristas, Psicólogos, Terapeutas Físicos, etc.)
  - All (Todos) todos los anteriores

| Find a Provider                                            |    |                                                |    | A Home                                                   |
|------------------------------------------------------------|----|------------------------------------------------|----|----------------------------------------------------------|
| Select Your Network / Choose Search Filter / Search Result |    |                                                |    |                                                          |
|                                                            |    |                                                |    | Download pdf version of directory                        |
| Search by Location                                         |    | Search by Name                                 |    | I≣ Search by Specialty                                   |
| Enter Location or Zip*                                     |    | Enter Name*                                    |    | What kind of providers are you looking for?              |
| Example: Dalton, GA or 30720                               |    | Example: Smith, John Or Smith                  |    | Select Provider Type*                                    |
| AND<br>Proximity"                                          |    | optional<br>Enter City+State or Zip            |    | Physician/Practitioner<br>Primary Care<br>Specialty Care |
| 25 miles                                                   | OR | Example: Dalton, GA or 30720                   | OR | Other                                                    |
|                                                            |    | OR<br>Enter Group                              |    | Al                                                       |
| Q Search Required Field                                    |    | Q Search * Required Field                      |    |                                                          |
|                                                            |    | © 2022 - Provider Search, Alliant Health Plans |    |                                                          |

- Hospital/Facility (Hospital/Instalación)
  - Hospitales
  - Hospitales, estancia a largo plazo
  - Instalaciones de Salud Conductual, pacientes internos

| Find a Provider                                            | HospitalAll                              | ×            | A Home                                                                                                    |
|------------------------------------------------------------|------------------------------------------|--------------|----------------------------------------------------------------------------------------------------|
| Select Your Network / Choose Search Filter / Search Result | Search Specialty Example: Pediatrics     |              |                                                                                                    |
| Search by Location                                         | Showing 14 Specialties (0 selected)      | Select All   | Elevence of the second second |
| Enter Location or Zip*                                     | C Acute Care 1                           |              | What kind of providers are you looking for?                                                                                                    |
| Example: Dalton, GA or 30720                               | Behavioral Health (Inpatient/Outpatient) |              | Select Provider Type*                                                                                                    |
| AND                                                        | □ Hospital €                             |              | Hospital/Facility                                                                                                    |
| Proximity*                                                 | Hospital, Long Term                      | DR           | Ancillary/Other                                                                                                    |
| 25 miles 👻                                                 | Hospital, Swing Bed                      |              |                                                                                                    |
|                                                            | Inpatient Rehabilitation                 |              |                                                                                                    |
|                                                            | optional                                 |              |                                                                                                    |
| Q Search * Required Field                                  | Example: Dalton, GA or 30720             |              |                                                                                                    |
|                                                            | AND Proximity*                           |              |                                                                                                    |
|                                                            | 25 miles                                 | ~            |                                                                                                    |
|                                                            | ٩                                        | Search Close |                                                                                                    |

| Find a Provider                                            | AncillaryAll                                                    | × Home                                                                                                    |
|------------------------------------------------------------|-----------------------------------------------------------------|----------------------------------------------------------------------------------------------------|
| Select Your Network / Choose Search Filter / Search Result | Search Specialty                                                |                                                                                                    |
|                                                            | Example: Pediatrics                                             | Download pdf version of directory                                                                                                    |
| Search by Location                                         | Showing 94 Specialties (0 selected) Select                      | All                                                                                                    |
| Enter Location or Zip*                                     | □ Alcohol & Drug Rehabilitation Center (Inpatient/Outpatient) ④ | What kind of providers are you looking for?                                                                                                    |
| Example: Dalton, GA or 30720                               | Alcohol & Drug Rehabilitation Center (Outpatient Only)          | Select Provider Type*                                                                                                    |
|                                                            | Allergy and Immunology                                          | Physician/Practitioner                                                                                                    |
| AND                                                        | Ambulance Service                                               | Ancillary/Other                                                                                                    |
| Proximity* C                                               | Ambulatory Surgery Center                                       | DR                                                                                                    |
| 25 miles V                                                 |                                                                 |                                                                                                    |
|                                                            |                                                                 | <ul> <li>■ 100 × 100 × 10</li></ul> |
|                                                            | The Red and the Bar Alexandrian Alexandrian Alexandrian         |                                                                                                    |
|                                                            | optional                                                        |                                                                                                    |
| Q Search                                                   | Example: Dalton, GA or 30720                                    |                                                                                                    |
| * Required Field                                           | AND                                                             |                                                                                                    |
|                                                            | Proximity*                                                      |                                                                                                    |
|                                                            | 25 miles                                                        | •                                                                                                    |
|                                                            | Q Search Clos                                                   |                                                                                                    |

Una vez que introduzca su(s) selección(es) de búsqueda, vera sus resultados.

6) A continuación, se presenta un ejemplo de la página de resultados. La página de resultados mostrará el nombre del proveedor, su sexo, idioma(s), nombre del consultorio y horario de trabajo, ubicación de los servicios, y además indicará si el proveedor está aceptando nuevos pacientes, el estado de Certificación por la Junta (si aplica), afiliación a un hospital (si aplica), especialidad y redes de Alliant Health Plans. También se muestra un enlace al mapa de direcciones. Puede imprimir sus resultados.

| Find a Provider                                      |                                                                     |                                                                                                    |                    |                                    | A Home                                                                                |
|------------------------------------------------------|---------------------------------------------------------------------|----------------------------------------------------------------------------------------------------|--------------------|------------------------------------|---------------------------------------------------------------------------------------|
| Select Your Network / Select Your Network /          | earch Filter / Search Result                                        |                                                                                                    |                    |                                    |                                                                                       |
| You searched For                                     | & Accente New Datiente & Not Accenting New Dat                      | tionte 🙆 Holoful Dofinitione                                                                                            |                    |                                    |                                                                                       |
| Network:                                             | Showing 10 of 16 Providers (Filtered from 1104 total                | Loroviders)                                                                                                    |                    |                                    | aut Bur Municipal 🔹                                                                   |
| Alliant Health Plans 🗸                               | ,,                                                                  | ,                                                                                                    |                    |                                    | Sort By: Name V                                                                       |
| Name:                                                | Snodgrass, Timothy DO                                               |                                                                                                    |                    |                                    |                                                                                       |
| Location:                                            | Board Certified: Yes More                                           | Gender: Male                                                                                                    | Languages: English | н                                  | lospital Affiliation: Detail                                                          |
| dalton                                               | Practice Locations:                                                 |                                                                                                    |                    |                                    |                                                                                       |
| Group:                                               | Hamilton Physician Group Inc  <br>Hamilton Physician Group Inc      | <ul> <li>✓ 1012 Burleyson Rd , Dalton , GA 30720</li> <li>✓ 1107 Memorial Dr Ste 200, Dalton , GA 30720-8662</li> </ul> | 2                  | € (706)-529-324<br>€ (706)-226-935 | 15           ♣+   ♀ Map   ▼ Show More           15           ♣+   ♀ Map   ▼ Show More |
| Hospital Affiliation:                                | Hamilton Physician Group Inc                                        | <ul> <li>3957 Cleveland Hwy Ste B, Dalton, GA 30721</li> </ul>                                                          | I                  | <b>C</b> (706)-852-237             | 4   ♣+   ♥ Map   ▼ Show More                                                          |
|                                                      | 🌡 Seymore, Kisa Waddell MD                                          |                                                                                                    |                    |                                    |                                                                                       |
| Language:                                            | Board Certified: Yes More                                           | Gender: Female                                                                                                    | Languages: English | н                                  | lospital Affiliation: None                                                            |
| Only accepts new patients Onen Extended Hours        | Practice Locations:<br>Skin Cancer & Cosmetic Dermatology Center PC |                                                                                                    | 2                  | <b>\$</b> (706)-277-731            | 1   🏜   🎗 Map   🗸 Show More                                                           |
| Male Female Both                                     | 🌡 Gomez Vaca, Luis Alberto MD                                       |                                                                                                    |                    |                                    |                                                                                       |
| Speciality:                                          | Board Certified: Yes More                                           | Gender: Male                                                                                                    | Languages: English | н                                  | lospital Affiliation: None                                                            |
| <ul><li>All</li><li>Family Medicine (1104)</li></ul> | Practice Locations:<br>Skin Cancer & Cosmetic Dermatology Center PC |                                                                                                    | 2                  | <b>%</b> (706)-277-731             | I1   🏜   ♀Map   ▼ Show More                                                           |
| Click here to report<br>updated information          | 🎄 Kim, Eli Y MD                                                     | <b>-</b>                                                                                                    | le le si           |                                    |                                                                                       |

7) La página de resultados mostrará sus criterios de búsqueda en el lado izquierdo. Si desea cambiar los criterios de búsqueda, puede modificar la información en esta área.

| Find a Provider                                         | 🕈 Home                                                                                                    | • |
|---------------------------------------------------------|----------------------------------------------------------------------------------------------------|---|
| Select Your Network / Select Your Select Your Network / | earch Filter / Search Result                                                                                                    |   |
| You searched For Altiant Health Plans                   | Accepts New Patients 🔈 Not Accepting New Patients 🕖 Helpful Definitions                                                                                                    |   |
| Name:                                                   | 🎄 Snodgrass, Timothy DO                                                                                                    |   |
| Location:                                               | Board Certified:         Yes         More         Languages:         English         Hospital Affiliation:         Detail                                                                                                    |   |
| Group:                                                  | Practice Locations:         ↓         1012 Burleyson Rd , Daton , GA 30720         ↓         ↓         9 Map            > Show More           Hamilton Physician Group Inc                    1017 Memoral Dr Se 200, Daton , GA 30720.8682         ↓         ↓         9 Map            > Show More           Hamilton Physician Group Inc                    1017 Memoral Dr Se 200, Daton , GA 30720.8682         ↓         ↓         9 Map            > Show More           Hamilton Physician Group Inc                    3957 Clevendard Hw S Se B         ↓         1 & ↓         9 Map            > Show More                                                                                                    |   |
| Hospital Affiliation:                                   | Sourmore Kirs Waddell MD                                                                                                    |   |
| Language:                                               | Board Certified: Yes More     Gender: Female     Languages: English     Hospital Affiliation: None  Practice Locations: Skin Cancer & Commit Longuages Cancer PC. 1      107 Memoral Dr.Sia 201 Dation. GA 30720-8662     L      V(7061)277-7311     L      L      V(7061)277-7311     L      V(7061)277-7311     L      V(7061)277-7311     L      V(7061)277-7311     V(7061)277-7311     V(7061)277-7311     V(7061)277-7311     V(7061)277-7311     V(7061)277-7311     V(7061)277-731     V(7061)277-7311     V(7061)277-731     V(7061)277-731     V(7061)277-731     V(7061)277-731     V(7061)277     V(7061)277     V(7061)277     V(7061)277     V(7061)27     V(7061)2     V(7061)2     V(7061)2     V(7061)2     V(7061)2     V(7061)2     V(7061)2     V(7061)2     V(7061)2     V(7061)2     V(7061)2     V(7061)2     V(7061 |   |
| Only accepts new patients Open Extended Hours           |                                                                                                    |   |
| Male Female Both                                        | Gomez Vaca, Luis Alberto MD      Board Certified: Yes More Gender: Male Languages: English Hospital Affiliation: None                                                                                                    |   |
| Speciality:<br>All<br>Family Medicine (1104)            | Practice Locations:<br>Skin Cancer & Cosmetic Dermatology Center PC   🖌 1107 Memorial Dr Ste 201, Dalton, GA 30720-8662   🔍 (706)-277-7311   🕹   🎙 Map   - Show More                                                                                                    |   |
| Click here to report<br>updated information             | 🌡 Kim, Eli Y MD                                                                                                    |   |

8) Si desea, puede imprimir sus resultados. Seleccione el icono de impresión que se encuentra en la esquina superior a la derecha de la página de resultados.

| Find a Provider                                      |                                                                                                   |                                                                                                    |                    | A Home                                                                                 |
|------------------------------------------------------|---------------------------------------------------------------------------------------------------|----------------------------------------------------------------------------------------------------|--------------------|----------------------------------------------------------------------------------------|
| ✓ Select Your Network / ✓ Choose Se                  | earch Filter / Search Result                                                                      |                                                                                                    |                    |                                                                                        |
| You searched For  Network: Alliant Health Plans      | Accepts New Patients 🔐 Not Accepting New I<br>E Showing 10 of 16 Providers (Filtered from 1104 to | Patients   Helpful Definitions tal providers)                                                                          |                    | Sort By: Name 🗸 🚖                                                                      |
| Name:                                                | & Snodgrass, Timothy DO                                                                           |                                                                                                    |                    |                                                                                        |
| Location:                                            | Board Certified: Yes More                                                                         | Gender: Male                                                                                                    | Languages: English | Hospital Affiliation: Detail                                                           |
| dalton                                               | Practice Locations:                                                                               |                                                                                                    |                    |                                                                                        |
| Group:                                               | Hamilton Physician Group Inc<br>Hamilton Physician Group Inc                                      | <ul> <li>✓ 1012 Burleyson Rd , Dalton , GA 30720</li> <li>✓ 1107 Memorial Dr Ste 200, Dalton , GA 30720-866</li> </ul> | 12   6.1           | (706)-529-3245   ♣+   ♀ Map   ▼ Show More<br>(706)-226-9355   ♣+   ♀ Map   ▼ Show More |
| Hospital Affiliation:                                | Hamilton Physician Group Inc                                                                      | I ■ 3957 Cleveland Hwy Ste B, Dalton, GA 30721                                                                         | C(                 | (706)-852-2374   🏜   ♥ Map   ▼ Show More                                               |
|                                                      | 🎄 Seymore, Kisa Waddell MD                                                                        |                                                                                                    |                    |                                                                                        |
| Language:                                            | Board Certified: Yes More                                                                         | Gender: Female                                                                                                    | Languages: English | Hospital Affiliation: None                                                             |
| All                                                  | Practice Locations:                                                                               |                                                                                                    |                    |                                                                                        |
| Only accepts new patients                            | Skin Cancer & Cosmetic Dermatology Center PC                                                      |                                                                                                    | 12   %             | (706)-277-7311   🏭   🎙 Map   👻 Show More                                               |
| Open Extended Hours                                  |                                                                                                   |                                                                                                    |                    |                                                                                        |
| Male Female Both                                     | 🐁 Gomez Vaca, Luis Alberto MD                                                                     |                                                                                                    |                    |                                                                                        |
| Speciality:                                          | Board Certified: Yes More                                                                         | Gender: Male                                                                                                    | Languages: English | Hospital Affiliation: None                                                             |
| <ul><li>All</li><li>Family Medicine (1104)</li></ul> | Practice Locations:<br>Skin Cancer & Cosmetic Dermatology Center PC                               |                                                                                                    | i2   📞             | (706)-277-7311   🏜   🎙 Map   🕆 Show More                                               |
| Click here to report<br>updated information          | & Kim, Eli Y MD                                                                                   | <b>G</b>                                                                                                    | le le re           |                                                                                        |

## 9) Iniciar una nueva búsqueda

9a) Desde la página de búsqueda, seleccione **"Select Your Network** (*Seleccione su Red*)", que lo llevará a la página de búsqueda que muestra tres opciones de búsqueda. Vea paso 4.

| Find a Provider                                                              |                                                                                                    |                                                                                                    |                    |                                                | A Ho                                                             | ome    |
|------------------------------------------------------------------------------|----------------------------------------------------------------------------------------------------|----------------------------------------------------------------------------------------------------|--------------------|------------------------------------------------|------------------------------------------------------------------|--------|
| Select Your Network / Select Your Network /                                  | arch Filter / Search Result                                                                                                    |                                                                                                    |                    |                                                |                                                                  |        |
| You searched For  Network: Alliant Health Plans                              | Accepts New Patients K Not Accepting New F                                                                                         | Patients  Patients  Patien |                    |                                                | Sort By: Name ~                                                  | •      |
| Name:                                                                        | 🎄 Snodgrass, Timothy DO                                                                                                    |                                                                                                    |                    |                                                |                                                                  |        |
| Location:                                                                    | Board Certified: Yes More                                                                                                    | Gender: Male                                                                                                    | Languages: English |                                                | Hospital Affiliation: Detail                                     |        |
| dalton Group:                                                                | Practice Locations:<br>Hamilton Physician Group Inc<br>Hamilton Physician Group Inc                                                | <ul> <li>✓ 1012 Burleyson Rd , Dalton , GA 30720</li> <li>✓ 1107 Memorial Dr Ste 200, Dalton , GA 30720</li> </ul>                                                                                                    | 8662               | <b>%</b> (706)-529-3<br>  <b>%</b> (706)-226-5 | 3245   🏜   ♥ Map   ▼ Show More<br>9355   🏜   ♥ Map   ▼ Show More | e<br>e |
| Hospital Affiliation:                                                        | Hamilton Physician Group Inc                                                                                                    | I ■ 3957 Cleveland Hwy Ste B, Dalton, GA 30721                                                                                                    |                    | (706)-852-2                                    | 2374   🏜   🎙 Map   💌 Show More                                   | э      |
| Language:                                                                    | Seymore, Kisa Waddell MD     Board Certified: Yes More  Practice Locations:                                                        | Gender: Female                                                                                                    | Languages: English |                                                | Hospital Affiliation: None                                       |        |
| Only accepts new patients                                                    | Skin Cancer & Cosmetic Dermatology Center PC                                                                                       |                                                                                                    | 8662               | \$ (706)-277-7                                 | 7311   🔐   🎙 Map   👻 Show More                                   | 9      |
| Open Extended Hours Male Female Both Speciality:  All Family Medicine (1104) | Gomez Vaca, Luis Alberto MD     Board Certified: Yes More     Practice Locations:     Skin Cancer & Cosmetic Dermatology Center PC | Gender: Male                                                                                                    | Languages: English | \$ (706)-277-;                                 | Hospital Affiliation: None                                       | e      |
| Click here to report<br>updated information                                  | & Kim, Eli Y MD                                                                                                    | []                                                                                                    |                    |                                                |                                                                  |        |

## 0

9b) Puede seleccionar el botón de **"Home** (*Inicio*)" para regresar a la página principal AlliantPlans.com. Vaya al paso 1 para leer las instrucciones de cómo iniciar una nueva búsqueda de un proveedor.

| Find a Provider                                    | ← Home                                                                                                    |
|----------------------------------------------------|----------------------------------------------------------------------------------------------------|
| ✓ Select Your Network / ✓ Choose S                 | earch Filter / Search Result                                                                                                    |
| You searched For  Network: Alliant Health Plans  V | Accepts New Patients      Not Accepting New Patients      Helpful Definitions     Sort By: Name      Sort By: Name                                                                                                    |
| Name:                                              | 🌡 Snodgrass, Timothy DO                                                                                                    |
| Location:                                          | Board Certified: Yes More Gender: Male Languages: English Hospital Affiliation: Detail                                                                                                    |
| Group:                                             | Practice Locations:         Image: Control of the state of the state of the s |
| Hospital Affiliation:                              | Hamilton Physician Group Inc   🖌 3957 Cleveland Hwy Ste B, Dalton, GA 30721   🕻 (706)-852-2374   🎍   9 Map   - Show More                                                                                                    |
| Language:                                          | Seymore, Kisa Waddell MD                                                                                                    |
| All   Only accepts new patients                    | Deard certained:     res Mote     Dearder:     Periode       Practice Locations:     Skin Cancer & Cosmetic Dermatology Center PC     I 107 Memorial Dr Ste 201, Delton, GA 30720-8662     I C(706)-277-7311     I I I I I I I I I I I I I I I I I I I                                                                                                    |
| Male Female Both                                   | 🌡 Gomez Vaca, Luis Alberto MD                                                                                                    |
| Speciality:<br>All<br>Family Medicine (1104)       | Board Certified:     Yes     More     Gender:     Male     Languages:     English     Hospital Affiliation:     None       Practice Locations:     Skin Cancer & Cosmetic Dermatology Center PC     I < 1107 Memorial Dr Ste 201, Datton; GA 30720-8662                                                                                                    |
| Click here to report<br>updated information        | 🌡 Kim, Eli Y MD                                                                                                    |